# Mettre à jour son thésaurus

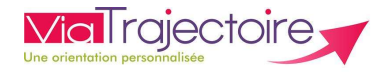

### De quoi s'agit-il ?

Avoir son thésaurus médical à jour permet aux prescripteurs d'avoir une liste d'unités de soins pertinentes pour l'orientation de ses patients.

Cette fiche est destinée aux utilisateurs du module ViaTrajectoire Sanitaire pour les unités receveuses.

### <u>Accéder à mon unité pour modification du thésaurus</u>

#### Menu ADMINISTRATION - Unités

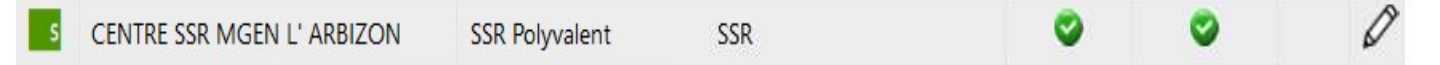

Je clique sur le crayon en bout de ligne et choisi l'unité sur laquelle je souhaite travailler

Une fois la fiche de l'unité ouverte:

- Je clique sur l'onglet « pathologies à actualiser »

Sur cet onglet, vous retrouvez une proposition de thésaurus constituée à partir de nouveaux critères harmonisés et de l'offre existante que vous êtes libre de modifier.

Pour information, vous retrouvez en simple lecture le thésaurus défini aujourd'hui dans l'onglet « pathologies »

|   | Infos générales Pathologies                                                                                                    | Pathologies à actualiser                                                                                                    | Ressources et soins techniques                                                                                                    | Filière C                                                                                             | Couverture géo. Ha                                                                           | abilitations                                                            |                                         |  |  |  |
|---|----------------------------------------------------------------------------------------------------|----------------------------------------------------------------------------------------------------|----------------------------------------------------------------------------------------------------|----------------------------------------------------------------------------------------------------|----------------------------------------------------------------------------------------------|-------------------------------------------------------------------------|-----------------------------------------|--|--|--|
| 1 | hesaurus de l'unité                                                                                                    |                                                                                                    |                                                                                                    |                                                                                                    |                                                                                              |                                                                         | *                                       |  |  |  |
|   | Au 15 avril, ViaTrajectoire fait peau<br>avec la réforme des nouvelles auto                                                                                                    | neuve. Nous vous invito<br>prisations d'activité                                                                                                    | ns à actualiser la description de l                                                                                                    | 'offre de votre un                                                                                    | tre unité, en cohérence Exporter le thésaurus Mettre à jour le thesaurus                     |                                                                         |                                         |  |  |  |
| 2 | ▼ ORL, Ophtalmologie, Stomatolog                                                                                                    | ie (sauf déficiences sensori                                                                                                    | ielles sévères et cancers)                                                                                                    |                                                                                                    |                                                                                              |                                                                         | ×                                       |  |  |  |
|   | ▼ Chirurgie cervico-thoracique, sauf cancers                                                                                                    |                                                                                                    |                                                                                                    |                                                                                                    |                                                                                              |                                                                         | X                                       |  |  |  |
|   | 4 ▼ Suites simples                                                                                                    |                                                                                                    |                                                                                                    |                                                                                                    |                                                                                              |                                                                         | ×                                       |  |  |  |
|   | 5 Environnement patient 1                                                                                                    | 6 Con                                                                                                    | dition patient 1                                                                                                    | Objectif de PE                                                                                        | CI                                                                                           | 8 Activité 1                                                            |                                         |  |  |  |
|   | L'environnement permet une prise en charge en<br>Hospitalisation à Temps Partiel (HDJ)                                                                                                    |                                                                                                    | es soins sont simples Soins simples sans nécessité de coordina                                                                                                    |                                                                                                    | cessité de coordination                                                                      | HDJ - Réadapta<br>polyvalente                                           | ation 🗙                                 |  |  |  |
|   | L'environnement ou la complexité de<br>en charge en hospitalisation complè                                                                                                    | es soins justifie une prise Les :<br>te                                                                                                    | soins sont simples                                                                                                    | formalisée- A la suite<br>épisode aigu médical                                                        | de l'épisode initial ou d'un<br>ou chirugical                                                | HC - Réadaptat<br>polyvalente                                           | tion 🗙                                  |  |  |  |
|   | Le contexte est favorable pour une prise en charge<br>immédiate à domicile ou sur le lieu de vie<br>L'environnement ou la complexité des soins justifie une prise<br>en charge en hospitalisation complète |                                                                                                    | soins sont simples                                                                                                    | Soins simples sans né<br>formalisée- A la suite<br>épisode aigu médical                               | cessité de coordination<br>de l'épisode initial ou d'un<br>ou chirugical                     | Lieu de vie - Do<br>coordination so<br>primaires (exen<br>PRADO Spécial | omicile<br>bins<br>nples : X<br>lités : |  |  |  |
|   |                                                                                                    |                                                                                                    | Soins simples sans nécessité de coordination<br>formalisée- A la suite de l'épisode initial ou d'un<br>épisode aigu médical ou chirugical                                               |                                                                                                    | Chirurgie, IC, Bl<br>HC - Réadaptat<br>polyvalente                                           | PCO, AVC)<br>tion                                                       |                                         |  |  |  |
|   | 1-<br>2-<br>3-<br>4-<br>5-<br>6-<br>7-<br>8-<br>SAN 026                                                                                                    | Type de public<br>Famille de path<br>Sous famille (lié<br>Détails liés à la<br>Environnement<br>Niveau de com<br>Objectif du séjc<br>Activité opérati | pris en charge par l'u<br>ologies ou spécialités<br>e à la pathologie) pri<br>pathologie pris en ch<br>de prise en charge c<br>plexité des soins à ap<br>our<br>onnelle de l'offre de s | nité<br>s prises en o<br>se en charg<br>arge par l'u<br>du patient (#<br>porter au p<br>soins (polyve | charge par l'un<br>ge par l'unité<br>unité<br>HC-HJ-Domicile<br>patient<br>alente, locomotri | nité<br>)<br>;;ce)                                                      | 1                                       |  |  |  |

Pour faciliter la lecture, il est possible de plier/déplier le tableau par famille, sous famille... en cliquant *(côté gauche du tableau):* 

Il est possible de trier les lignes du tableau par ordre alphabétique pour chaque colonne:

- Environnement patient
- Condition patient...

Vous avez la possibilité d'exporter le contenu du tableau sous forme de fichier csv exploitable en cliquant sur le bouton « exporter le thésaurus » *(en haut à droite)* 

Si la proposition de thésaurus ne correspond pas à l'activité de l'unité, il est possible d'en modifier le contenu. Il suffit de cliquer sur la croix rouge en bout de tableau pour supprimer une ou plusieurs lignes.

Pour ajouter des lignes au thésaurus, il suffit de cliquer sur « mettre à jour le thésaurus » (en haut à droite)

## 2. <u>Mise à jour de mon thésaurus</u>

Le système vous guide avec des menus déroulants et des choix multiples à sélectionner Les critères obligatoires apparaissent en rouge\*

Une fois les critères saisis, cliquez sur le bouton « rechercher », vous pouvez à tout moment revenir à la consultation de l'offre de soins de l'unité en cliquant « retour au thésaururs de l'unité »

Les résultats de la recherche s'affichent dans un tableau. Pour les ajouter au thésaurus, il suffit de cocher les lignes désirées *(côté gauche)*. Vous n'avez plus qu'à cliquer sur Mettre à jour le thesaurus

### **P** Besoin de plus d'informations

En cas de problème sur votre compte ou vos habilitations, rapprochez-vous du référent structure de votre établissement.

Sur notre site Internet, vous trouverez une mine d'informations dans votre Espace Utilisateurs ViaTrajectoire : fiches pratiques détaillées, webinaires, témoignages...

#### <u>Cliquez ici !</u>

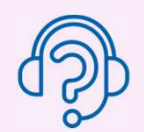

En cas de difficultés, notre centre de services est à votre disposition du lundi au vendredi, de 8h30 à 18h30

0 820 250 035 - assistance@esante-occitanie.fr

Contactez-nous si besoin d'un accompagnement spécifique : viatrajectoire@esante-occitanie.fr